# 中央大学 学部生・大学院生 【受講料等申込フォーム 入力方法のご案内】

①中央大学 受講料等申込フォームへアクセス <u>https://srv4.asp-bridge.net/chuo-u/input/</u>

②上から順に、必要事項を入力 ※「申込内容」 欄の選択には注意してください※

| ○中央大学                                                           |                         |                                                                       |
|-----------------------------------------------------------------|-------------------------|-----------------------------------------------------------------------|
| 受講料等申込フォーム                                                      |                         |                                                                       |
| 入力項目は全て必須です//                                                   | All fields are required |                                                                       |
| 属(E/Allination)<br>選択なし                                         |                         | ◆ <b>禹性</b><br>プルダウンから該当するものを選択                                       |
| 学籍番号/Student number                                             |                         | ▲学籍番号                                                                 |
| 例: 19A111111A<br>※ (調査) 〒 「その他」とした方は、「9999」が目動的に入力されます。         |                         | 間違えないようご注意ください                                                        |
| 氏名/Name                                                         |                         | ◆氏名                                                                   |
| 例:山田 (例:太郎                                                      |                         | ◆氏名カテ<br>全角で入力してください(アルファベットも)                                        |
| 氏名力ナ/Name in katakana                                           |                         |                                                                       |
| 例:ヤマダ 例:タロウ                                                     |                         |                                                                       |
| 生年月日/Date of birth                                              |                         |                                                                       |
| 22次なし ・ ・                                                       | - C.                    | ノルタリンから進入                                                             |
| 電話番号/Phone number                                               |                         |                                                                       |
| 例:09011110000                                                   |                         | 千角数子・パイプンなして入力                                                        |
| メールアドレス/Email address                                           |                         | ◆メールアドレス                                                              |
| 例:chuo@sample.com                                               |                         | ●確認用メールアトレス 間違えないようご注意ください                                            |
| 確認用メールアドレス/Confirm email address                                |                         | ※間違えると、支払いに必要なメールが                                                    |
| 例: chuo@sample.com<br>携帯電話など、初期の設定でドメイン拒否指定・迷惑メールフィルタが予め設定されている | 場合がございます。               | 通さません!                                                                |
| その場合、事前にドメイン「@g-sb2.net」の拒否解除をお願い致します。                          |                         | <b>******</b> ***                                                     |
| 申込內容1/Payment 1                                                 |                         | ※※注息※※                                                                |
| 選択なし ▼<br>選択なし                                                  | •                       | ◆申込内容1/Payment1                                                       |
| 电<br>申込内容2/Payment 2                                            |                         | まず上段(短い方)のプルダウンから、                                                    |
| ■<br>選択なし ▼                                                     |                         | <u>国際センター</u> 」を選択する                                                  |
| 選択なし                                                            | -                       | $\downarrow \downarrow \downarrow \downarrow$<br>次に 下段 (三いち) のプルダウンから |
| 申込内容3/Payment 3                                                 |                         |                                                                       |
| 選択なし ▼                                                          |                         | 学生対象 TOEIC LR オンラインIPテ                                                |
| 選択なし                                                            | •                       | スト 3500円」                                                             |

※必ず「国際センター」を選択してください! その他を選択してしまうと、対象メニューが表示されず、『申込間違い』になります。 (万が一、そのまま支払を完了した場合、国際センターでは返金等の対応が出来ませんのでご注意ください)

| 選択なし                                                                                                    |                                                                                    |                                                                                                    |                                                                                                    |                                                                                                    | -                                                                          |
|----------------------------------------------------------------------------------------------------|------------------------------------------------------------------------------------|----------------------------------------------------------------------------------------------------|----------------------------------------------------------------------------------------------------|----------------------------------------------------------------------------------------------------|----------------------------------------------------------------------------|
| 申込内容5/Pay                                                                                                    | /ment                                                                              | : 5                                                                                                    |                                                                                                    |                                                                                                    |                                                                            |
| 選択なし                                                                                                    |                                                                                    | •                                                                                                    |                                                                                                    |                                                                                                    |                                                                            |
| 選択なし                                                                                                    |                                                                                    |                                                                                                    |                                                                                                    |                                                                                                    | •                                                                          |
| 決済額合計/To                                                                                                    | tal pa                                                                             | yment an                                                                                                    | nount                                                                                                    |                                                                                                    |                                                                            |
| 0円                                                                                                    |                                                                                    |                                                                                                    |                                                                                                    |                                                                                                    |                                                                            |
| 手数料対象決済                                                                                                    | 系刻/A                                                                               | mount sul                                                                                                    | piect to fee                                                                                                    |                                                                                                    |                                                                            |
| 0円                                                                                                    | 1 100 / 1 1                                                                        |                                                                                                    |                                                                                                    |                                                                                                    |                                                                            |
| 515<br>王数料/Fee                                                                                                    |                                                                                    |                                                                                                    |                                                                                                    |                                                                                                    |                                                                            |
| ош                                                                                                    |                                                                                    |                                                                                                    |                                                                                                    |                                                                                                    |                                                                            |
| お支払い全対イ                                                                                                    | ≥≣+/T                                                                              | otal navm                                                                                                    | ent amount                                                                                                    |                                                                                                    |                                                                            |
|                                                                                                    | JPI/ I                                                                             | otai paym                                                                                                    | ent amount                                                                                                    |                                                                                                    |                                                                            |
| 까<br>,<br>, , , , , , , , , , , , , , , , , ,                                                                            |                                                                                    | t mothod                                                                                                    |                                                                                                    |                                                                                                    |                                                                            |
|                                                                                                    | ymen                                                                               | emethod                                                                                                    |                                                                                                    |                                                                                                    |                                                                            |
|                                                                                                    | - ;22 + C1                                                                         | (Coloct co                                                                                                    |                                                                                                    |                                                                                                    |                                                                            |
|                                                                                                    |                                                                                    | Select col                                                                                                    | nvenience st                                                                                                    | Je-                                                                                                    |                                                                            |
| 選択なし                                                                                                    |                                                                                    |                                                                                                    |                                                                                                    |                                                                                                    | •                                                                          |
| 支払期限日/Pa                                                                                                    | ymen                                                                               | t due date                                                                                                    | e                                                                                                    |                                                                                                    |                                                                            |
| 申込内容を選択                                                                                                    | そして                                                                                | 下さい                                                                                                    |                                                                                                    |                                                                                                    |                                                                            |
| 決済金額ごとの                                                                                                    | ⊃手数                                                                                | 料等一覧/L                                                                                                    | ist of fees fo                                                                                                    | each payment amou                                                                                                    | int                                                                        |
| 金額/Am<br>1円                                                                                                    | ount of i                                                                          | money<br>1.851円                                                                                                    | 手数料/Fee<br>148円                                                                                                    |                                                                                                    |                                                                            |
| 1,852円                                                                                                    | ~                                                                                  | 2,818円                                                                                                    | 181円                                                                                                    |                                                                                                    |                                                                            |
| 2,819円<br>9,797円                                                                                                    | ~                                                                                  | 9,796円<br>29.730円                                                                                                    | 203円<br>269円                                                                                                    |                                                                                                    |                                                                            |
| 29,731円                                                                                                    | ~                                                                                  | 54,675円                                                                                                    | 324円                                                                                                    |                                                                                                    |                                                                            |
| 54,676円                                                                                                    | ~                                                                                  | 99,475円                                                                                                    | 524円                                                                                                    |                                                                                                    |                                                                            |
| 55,47013                                                                                                    |                                                                                    | 299,492()                                                                                                    | 50013                                                                                                    |                                                                                                    |                                                                            |
| 主意事項/Note                                                                                                    | s                                                                                  |                                                                                                    |                                                                                                    |                                                                                                    |                                                                            |
| <ul> <li>中込金額の合計額</li> <li>支払期限の異なる</li> <li>コンビニによって、</li> <li>受付番号発行後は</li> <li>コンビニ店舗での、</li> <li>支払金額が30万</li> </ul> | に応じて<br>で<br>応数の<br>助い<br>して<br>して<br>して<br>して<br>して<br>して<br>して<br>して<br>して<br>して | 、手数料が発<br>込を行った場<br>(方法や受付番<br>)<br>(方のコンビニマ<br>)、基本的にク<br>)<br>こる場合は利用                                                  | 生します(一部手勞<br>合は、申込内容のう<br>号の種類が異なりま<br>を変更することはで<br>ノジットカードは利<br>できません。                                                            | 料免除の甲込内容あり)。<br>ち、最も早い支払期限が適用され<br>す(詳細は <u>こちら</u> )。<br>きません。<br>用できません。                                                                                                    | れます。                                                                       |
| Depending on th<br>the settlement fee<br>If you have subn<br>deadline of the app                                         | e total a<br>).<br>nitted m<br>plication<br>nent me<br>numbe                       | amount, a set<br>nultiple applica<br>will be applie<br>thod and rec<br>r is issued, yo<br>nience store,<br>avment except | tlement fee will b<br>ations with differe<br>ed.<br>eipt number differ<br>u cannot change<br>you cannot use a<br>ds 300,000 yen, 1 | e incurred (Some payments an<br>nt payment deadlines, the ear<br>s depending on the convenier<br>the convenience store at whic<br>credit card basically.<br>his payment method cannot b | re exempted from<br>fliest payment<br>nce store.<br>h you pay.<br>ee used. |
| After the receipt<br>• When paying at<br>• If the total amou                                                             | int of pa                                                                          | iymene exece                                                                                                    |                                                                                                    |                                                                                                    |                                                                            |
| After the receipt<br>• When paying at -<br>• If the total amou                                                           | int of pa                                                                          |                                                                                                    | 確認画面                                                                                                    | ^                                                                                                    |                                                                            |
| After the receipt<br>• When paying at.<br>• If the total amou                                                            | Chuo I                                                                             | Jniversity. A                                                                                                    | 確認画面<br>NI Rights Reser                                                                                                    | ved.                                                                                                    |                                                                            |

#### ♦手数料対象決済額

#### ♦手数料

※決済額合計に応じて、決済手数料が 発生します(同ページの手数料一覧参照)

#### ◆支払先コンビニ選択

プルダウンから、支払いするコンビニンスストアを 選択してください

#### ◆支払期限日

※申込内容を複数同時に入力した場合の 支払期限日は、その中で最も早い期限に なりますのでご注意ください

③「確認画面へ」をクリック

※ページが切り替わります

④申込内容を確認

## ⑤「上記内容で申し込む」を クリックし、入力完了

※「上記内容で申し込む」をクリック後にエラーが 発生した場合は、ブラウザを変更して、再度 申し込んでください

### ⑥入力したメールアドレスに届いた 入金案内メールを確認 (メール件名)

【中央大学 受講料等Web申込・コンビニ 決済】ご入金のお願い(コンビニ)

⑥のメールが届かない・入力方法が分からない等、お問い合わせは下記までご連絡ください。

中央大学 国際センター 外国語講座担当 EMAIL:ic-gogaku-grp@g.chuo-u.ac.jp TEL:042-674-2221 平 日9:30~11:30/12:30~17:00(夏季休業期間: 8/9~20)